前言:

由于 Hizoco 链是总体上参考了 CHIA PoST 共识并兼容 CHIA 的 PoS 算力能实现双挖,因此构建 Hizoco 链节点并进行算力竞争出块,部分组件会兼容借用 CHIA 链的工具(并不影响使用 CHIA 链)

部署总体流程:

- 一、系统需求
- 二、部署 CHIA
- 三、Hizoco 节点容器部署与快速初始化
- 四、算力接入
- 五、可选的群集化部署和嵌入式收集器部署
- 六、附录及密钥管理

一、系统需求,建议使用支持 Docker 容器环境的 Linux 应用环境,硬件条件建议至少 6 核的 X86 处理器,16G 内存,64G 以上的硬盘空间,以下为示例环境

操作系系统 Ubuntu 22.04 LTS Docker 环境: docker.io 24.05 #安裝 docker: sudo apt-get install docker.io #启用自动启动 docker 服务: sudo systemctl enable docker;sudo systemctl start docker

二、部署 CHIA,如前言所述,Hizoco 链兼容 CHIA 链的 POS 算力证明,因此可以直接使 CHIA 官方版本的 harvester(收割机)作为 Hizoco 链的 PoC(容量证明)收集器。如果用户已经安 装有 CHIA 可以跳过此步。

Ubuntu 安装 CHIA 并设置自动启动 # Install packages sudo apt-get update sudo apt-get install ca-certificates curl gnupg

# Add GPG key

curl -sL https://repo.chia.net/FD39E6D3.pubkey.asc | sudo gpg --dearmor -o /usr/share/keyrings/chia.gpg

# Set up repository

echo "deb [arch=\$(dpkg --print-architecture) signed-by=/usr/share/keyrings/chia.gpg] https://repo.chia.net/debian/ stable main" | sudo tee /etc/apt/sources.list.d/chia.list > /dev/null

sudo apt-get update

# Install chia-blockchain sudo apt-get install chia-blockchain chia-blockchain-cli

# Use chia-blockchain-cli instead for CLI only

#最后设置以当前用户自动启动 CHIA 的节点服务: chia init

sudo systemctl enable chia-full-node@\${LOGNAME} sudo systemctl enable chia-timelord@\${LOGNAME} sudo systemctl enable chia-farmer@\${LOGNAME} sudo systemctl enable chia-harvester@\${LOGNAME} sudo systemctl start chia-full-node@\${LOGNAME} sudo systemctl start chia-timelord@\${LOGNAME} sudo systemctl start chia-farmer@\${LOGNAME} sudo systemctl start chia-farmer@\${LOGNAME} sudo systemctl start chia-harvester@\${LOGNAME}

CHIA 节点运行起来后,需要一定的时间同步链上数据,CHIA 的官方网站上也提供 有最近期的节点数据可下载导入以减少同步时间。

关于导入已有的密钥, P 图生成 plot 文件等, 或是接入当前已 P 好的算力到安装好 的 CHIA 节点上等操作, 可参照 CHIA 官方文档或网上教程等进行, 由于 P 图生成 plot 文件并收集除了官方的 P 图工具以外, 还有 GPU 加速与压缩 P 图及收集等优化的第三 方工具等多种情况,本说明按 CHIA 官方工具作介绍,具体第三方工具请部署者参考进 行。

三、Hizoco 节点容器部署与快速初始化 首先下载最近的 Hizoco 容器镜像备档:
Web 方式:

wget http://hizoco.net/public/archive/zoco.tar.gz
wget http://l20.53.234.130/zoco.tar.gz

或是使用 BT 下载种子后 P2P 下载。
有必要先安装 tranmission
sudo apt-get install transmission-cli
wget http://hizoco.net/public/archive/zoco.torrent
tanssmission-cli ./zoco.torrent
或是其它手段下载 zoco.tar.gz

导入 docker 镜像

sudo docker import ./zoco.tar.gz hizoco:current

输出中应有一行:

hizoco

其中哈希、导入时间,大小等视实际情况可能不同

使用刚刚导入并宣称的仓库及 ID 的镜像创建容器实例:

sudo docker create --name zoco --restart always hizoco:current "bash" "-c" "supervisord -n -c /etc/supervisor/supervisord.conf" --name 后的容器名称可以自定义。

以下假定容器名字如上文为 zoco

启动容器

sudo docker start zoco

初次启动后要初始化一次 hizoco 节点随后与 CHIA 算力节点通讯的 CA 证书及运行

## 参数

sudo docker exec -it zoco "init\_hizoco.sh"

正常情况下,会显示以下

CHIA\_ROOT is set to /root/.gozoco/root Chia directory /root/.gozoco/root No keys are present in the keychain. Generate them with 'chia keys generate' /root/.gozoco/root already exists, no migration action taken

初始化完成后,重启一次容器: sudo docker restart zoco

正常地启动后,在宿主系统中可以看到两个进程: 兼容 CHIA POT 算法的 POT 验证进程: chia\_timelord 兼容以太坊 EVM 及 ETH 协议的节点进程: geth

基于当前镜像创建的容器内部没有 hizoco 链的数据,需要大量的时间和处理器负 荷来同步创世以来的数据,因此和 CHIA 一样,强烈创建从 hizoco 官方网站下载最近的 链数据以减少同步时间。

按需选择,WEB 下载:

全数据包括备档(可用于构建自用的区块浏览器),在宿主系统上运行: wget <u>http://hizoco.net/public/archive/hizoco\_data\_full\_archive.tar.gz</u>-O

zoco\_data.tgz

完整数据

wget <u>http://hizoco.net/public/archive/hizoco\_data\_full.tar.gz</u> -O zoco\_data.tgz 快照数据

wget http://hizoco.net/public/archive/hizoco\_data.tar.gz -O zoco\_data.tgz

创建解压目录并解压 mkdir zocodata tar -xf zoco\_data.tgz -C zocodata

建议先关闭运行中的节点容器:

## sudo docker stop zoco

将解压出来的数据复制到容器中:

sudo docker cp -a zocodata zoco:/root/.gozoco/

重新启动节点

sudo docker start zoco

(可选),启动后可以清除节点缓存

sudo docker exec zoco "bash" "-c" "rm -rf /root/.gozoco/zocodata/geth/node\*"

使用以下命令可在容器运行时连接到容器的 shell 上。 sudo docker exec -it zoco bash

连到到容器的 shell 上后,可使用以下命令连到到节点的控制台: geth --datadir=/root/.gozoco/zocodata attach

## 其它:

可选的节点组件:

Hizoco 节点一共有以下组件:

- 1、EVM 和以太坊协议栈支持的节点进程,下称为节点服务。
- 2、PoT(间延证明)验证及 PoT 生成调度器,下称为验证器服务。
- 3、PoT 生成器。
- 4、CHIA 兼容的 PoC 过滤器,下称为过滤器。
- 5、CHIA 兼容的 BLS 私钥管理器。
- 6、CHIA 兼容的 PoC 收集器(不在容器中运行)。
- 仅与主网同步链接据,并查看账户、交易等的节点,仅需要: 节点服务、验证器服务
- 依据本地算力,依据 PoT 对应进行 PoC 查找并试图挖矿争取记账权的节点,需要: 节点服务、验证器服务、私钥管理器、过滤器、PoC 收集器

如果不信任网络上的其它节点会依据协议为自己找到的 PoC 生成完成注入的 PoT(IP),则需要完整部署以上所有节点组件,并耗费本地处理器算力生成 PoT。 虽然不使用本地处理器生成 PoT 也一样可以正常出块,但是仍然建议节点运行者有 条件的情况下在本地部署 PoT 生成器,可以有效保证自己拥有的算力能有机会出块。

新的镜像已经直接默认启动节点、验证器、私钥管理器、过滤器、收集器。

如果将容器的 TCP/UDP 30305 端口透到公网 IP 上许可入站访问,将极大的可以优化 P2P 组网的效率,部署者可以依据自身的网络配置情况或使用 NAT、或配置防火墙,或组建 VPN 等手段自动配置。

完成以上配置后,hizoco 节点容器已可以正常与主网通讯并同步,正常情况下,由 于导入的最近数据与实际链上数据的差异,会有一小段同步数据的过程,其间处理器占 用会比较高,同步完成后则会下降。

四、算力接入,本说明假定部署环境中已经正常运行 CHIA 链节点并已 P 好一定的 plot 文件进行挖矿,以下说明如何前己有的算力接入到 hizoco 节点中进行双挖:

从容器中将 CA 证书目录复制到当前用户

mkdir ~/.zoco
sudo docker cp -a zoco:/root/.gozoco/root/config/ssl/ca ~/.zoco/ca
sudo chown \${LOGNAME}:\${LOGNAME} -R ~/.zoco/
更改 CHIA\_ROOT 路径指向到新的目录。
export CHIA\_ROOT=~/.zoco
初始化 harvester 的 SSL 证书和配置
chia init
chia init -c ~/.zoco/ca

从容器中将示例配置文件复制到宿主系统

sudo docker cp -a zoco:/root/.gozoco/root/config/config.yaml

\${CHIA\_ROOT}/config/

sudo chown \${LOGNAME}:\${LOGNAME} -R \${CHIA\_ROOT/config}/config.yaml

查看容器的 IP:

sudo docker inspect zoco | grep IPAddress

以下修改 CHIA\_ROOT 目录下的 config/config.yaml,重点是 harvester 段下的 farmer\_peer 属性到容器的目录,视部署者使用的文本编辑器而定

vi \${CHIA\_ROOT}/config/config.yaml

或是使用 nano 编辑器

nano \${CHIA\_ROOT}/config/config.yaml

修改配置文件中的内容:

farmer\_peer: 容器 IP

farmer\_port: 8447

为了防止与 CHIA 的 harverster 产生端口冲突,可以将 harvester 段下的 RPC 属性关闭:

start\_rpc\_server: false 或是改用另一个 RPC 端口。 rpc\_port: 18560 最后保存修改的配置文件。

向容器中的过滤器增加使用的密钥(在宿主的 shell 上执行): sudo docker exec -it zoco add\_key.sh 随后输入所 P 图文件对应的私钥助记词并命名

从容器中将收集器的示例 systemd 脚本复制到本地:

sudo docker cp zoco:/usr/lib/systemd/system/zoco-harvester@.service /usr/lib/systemd/system

设置收集器服务自动启动

sudo systemctl enable zoco\_harvester

启动收集器服务

sudo systemctl start zoco\_harvester

对应地,运行以下指令将存放在 plot 文件的路径加入到收集器的配置中: chia plots add -d PLOT 文件路径 例如 plot 文件放在/media/ubuntu/22T/final 下:

\$chia plots/media/ubuntu/22T/final

(可选)可以运行收集器的检查工具查看是否能读取到有效 PoC 证据:

chia plots check

检查的时间比较长,如果没有出现明显的警告输出则正常,可以用 CTRL-C 键中止 检查。

至此 hizoco 节点已经有效接入算力并能参与共识挖矿。

五、可选的群集化部署和嵌入式收集器部署

以上说明均假设节点、算力等都在同一台机器上,依据组件的低耦合设计,其中过 滤器和收集器都可以进行群集部署,一般的大型群集可以选择部署一个完整的节点,并 部署多台收集器。

Hizoco 的收集器群集基本和 CHIA 的收割机群集一致,原则上只要保证网络内的收 集器能有效访问到容器节点的 8447 端口并持有效证书访问即可,因此群集化收集 PoC 证据的部署请依据群集网络的配置并参考 CHIA 进行,主要包括:

1、设置网络以保证群集节点都能访问到容器的 TCP 协议 8447 端口。

2、将主节点上的.zoco/ca 目录复制到群集节点上,比如~/new\_ca

3、设置环境变量 CHIA\_ROOT 到新的位置,比如 ~/.zoco

4、运行 chia init -c ~/.zoco/ca 使用根证书初始化群集节点以生成收集器证书,

5、从主节点上复制~/.zoco/config/config.yaml 到群集节点上并正确配置

farmer\_peer 的 IP 配置到主节点的对应地址和端口上。

由于群集化部署视部署者的网络而定,因此请部署者针对自身的网络环境作设置。

附录1API 与网络端口说明

1、P2P 组网,主节点进程同时使用 TCP 和 UDP 协议侦听在容器 IP 的 30305 端口 上并试图联接其它节点的 P2P 端口以交换数据同步区块链,建议容器环境的使用者按自 己的网络情况对公网开放 P2P 端口以便其它节点能与当前点节更好地连接,减少因为网 络原因与网络失步的可能性。 2、API 端口,主节点进程以 TCP 协议在容器 IP 的 8045,8046 端口上提供 HTTP RPC 和 WebSocket RPC,默认情况下除了本地网络的钱包前端(包括并且不限于 MetaMask 浏 览器插件、App、Hizoco 钱包等)希望直接访问本地节点来使用 HiZOCO 区块链之外,并不需要对外开放这两个端口。

PoC 过滤器进程使用 SSL 协议基于 TCP 侦听容器 IP 的 8447 端口,运行在容器宿主系统上的,或是宿主环境的局域网内的多个 PoC 收集进程均应该能正常地地访问到,对于单机节点(所有 POC 算力存储都直接挂载在宿主系统上)来说,不需要特别作网络设置也不需要对外开放 8447 端口,对于局域网甚至是互联网群集节点来说(有若干台运行了 POC 收集进程的独立系统并分别挂载了 POC 算力存储),请根据实际部署的网络情况来保证这些收集器都能访问到容器的 8447 端口。

附录2 钱包与前端软件

PC 端可以直接使用 Metamask 浏览器扩展,访问项目的首页 https://hizoco.net 即可自动增加 hizoco 链。同时支持的 web3 浏览器扩展还有 OKX web 钱包等。

项目方提供了安卓端的 APP 下载:

https://hizoco.net/public/wp\_apk/zoco\_app-release.apk

也可以使用 Metamask APP 及 TrustWallet 等手机端软件,请按手机系统种类和应用 软件商店自行决定使用何种手机端钱包。

附录3密钥管理

要在 Metamask 等钱包中导入私钥,所使用的 BIP 助记词不一样,只能使用私钥,导出目前节点使用的私钥的方法为:

sudo docker exec -it zoco "bash" "-c" "env CHIA\_ROOT=/root/.gozoco/root /usr/bin/chia keys show --show-mnemonic-seed --json"

在宿主执行该行命令,将会以 JSON 格式导出先前导入和生成的密钥。

其中"farmer\_sk"所指属性则为私钥,有些钱包软件导入私钥时需要在前面加上"0x"前缀以表示附后为十六进制指示的密钥。

以明文展示密钥私钥存在风险!请确保使用该命令时使用的系统足够安全,没有 旁人在窥视你的屏幕!